# *Guía de usuario de* **OECD iLibrary**

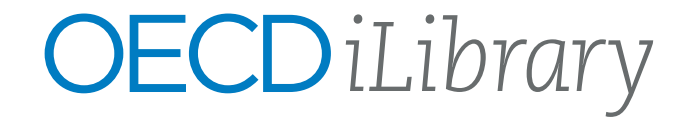

### Acerca de OECD iLibrary

La Organización para la Cooperación y el Desarrollo Económicos (OCDE) ofrece a sus 37 países miembros un foro para trabajar en conjunto, compartir experiencias y buscar soluciones a problemas comunes.

El conocimiento que genera la OCDE se encuentra disponible en nuestra plataforma en línea, OECD iLibrary. Contiene una amplia colección de libros, documentos y estadísticas, algunos de los cuales datan de la década de 1960. Así también abarca más de 80 países con diversos títulos clave que contienen resúmenes ejecutivos en hasta 25 idiomas.

Conoce más en:

### www.oecd-ilibrary.org

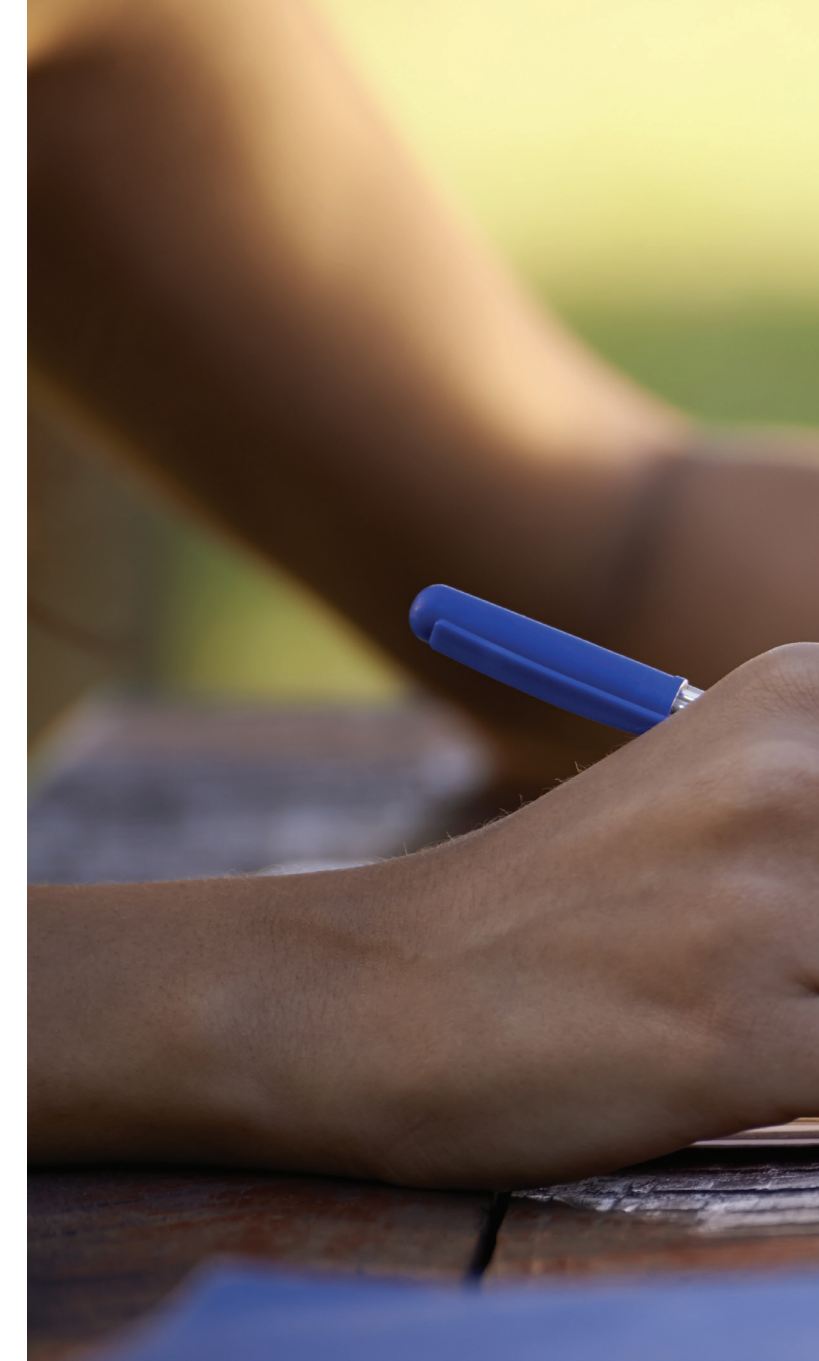

### Table of Contents

| Índice de contenidos         | 2  |
|------------------------------|----|
| Introducción                 | 4  |
| Página de inicio y Búsqueda  | 6  |
| Avanzada                     | 8  |
| Resultados de Búsqueda y Mis | 1( |
| Favoritos                    | 12 |
| Contenido                    | 12 |
| Estadísticas                 | 16 |
|                              |    |

### Página de inicio

Navega por los menús desplegables desde la barra de navegación azul:

- Tema
- País
- Combinación de Tema y País
- · Catálogo tipo de contenido (es decir libros, documentos, estadísticas, factbook o glosarios)
- Estadísticas (Ver más en las páginas 10 y 11)

Busca \* por palabra clave, ISBN / ISSN / DOI, índice, título y país usando la barra de búsqueda en la parte superior de la página.

\*Tener en cuenta: Esto no busca contenido dentro del texto completo (por ejemplo, dentro de un PDF).

### Búsqueda Avanzada

Ingresa uno o más términos de búsqueda en los campos de opciones y usa AND/OR/ NOT para vincular los campos adecuadamente.

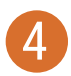

3

Si lo deseas, reduce aún más la búsqueda utilizando criterios tales como:

- Fecha
- Imprenta (organismos especiales asociados a la OCDE)
- Idioma (s)
- Tipo de contenido
- Tema / País
- Orden de clasificación (por ejemplo, el más nuevo primero, el más antiguo primero y relevancia)

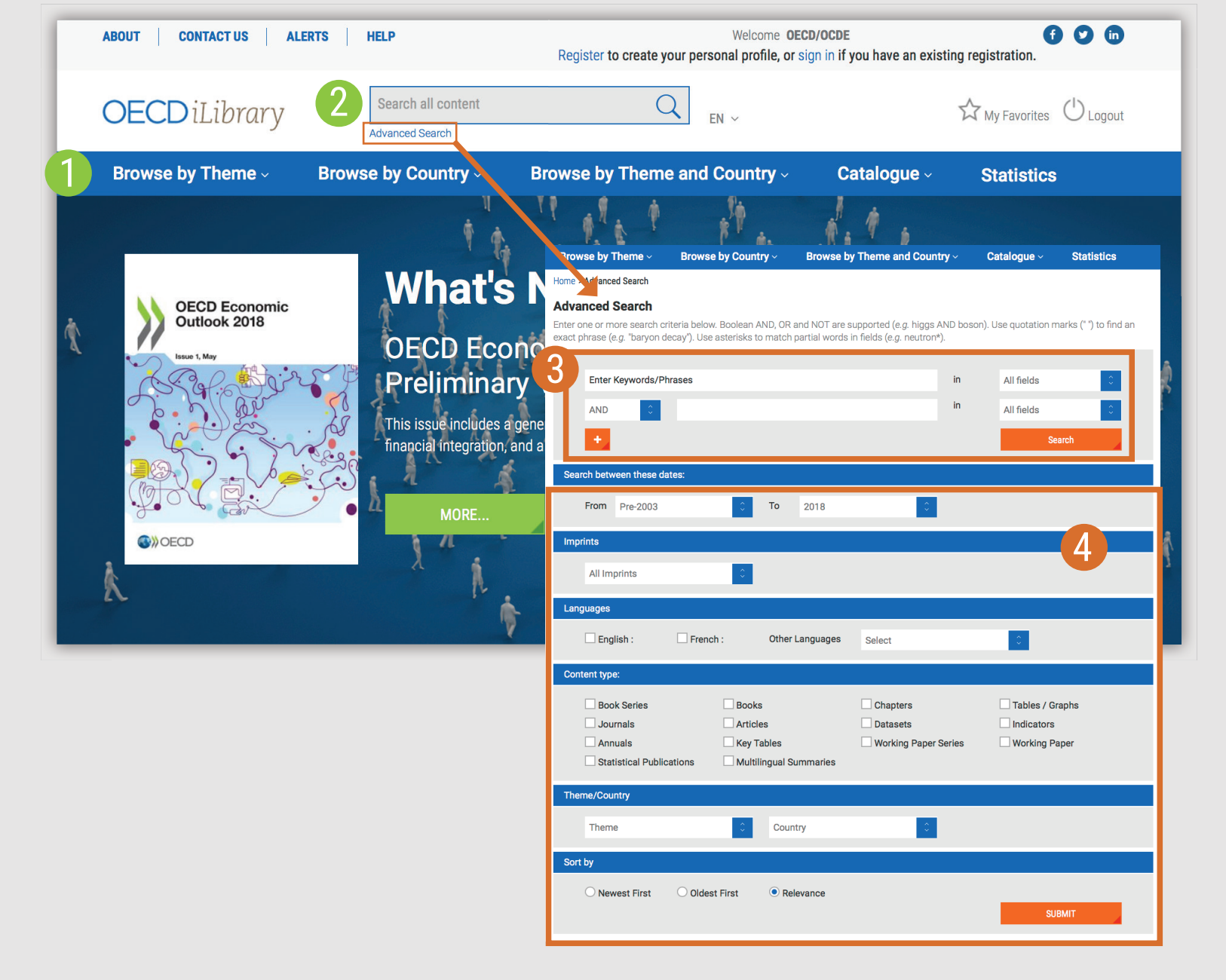

### Resultados de búsqueda

Ordenar resultados de búsqueda:

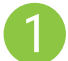

Para cambiar el orden de los resultados de búsqueda, haz clic en el encabezado de la columna correspondiente para ordenar por relevancia, lo más nuevo o lo más antiguo primero.

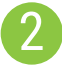

Haz clic en el cursor para mostrar descripciones breves de los resultados de búsqueda, o en 'Menos' para ocultarlo

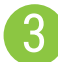

Busca por 'Colección IGO'

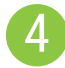

Elige el formato deseado para ver / descargar

### Mis favoritos

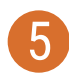

Para agregar contenido a "Mis favoritos", haz clic en el icono de estrella verde.

Puedes imprimir, enviar por correo electrónico o descargar tus elementos favoritos haciendo clic en la pestaña "Mis favoritos" en la parte superior de cualquier página. Tus favoritos permanecen en tu lista durante la sesión de tu navegador. Si tienes un perfil personal, los elementos en tu lista de "Mis favoritos" quedarán guardados.

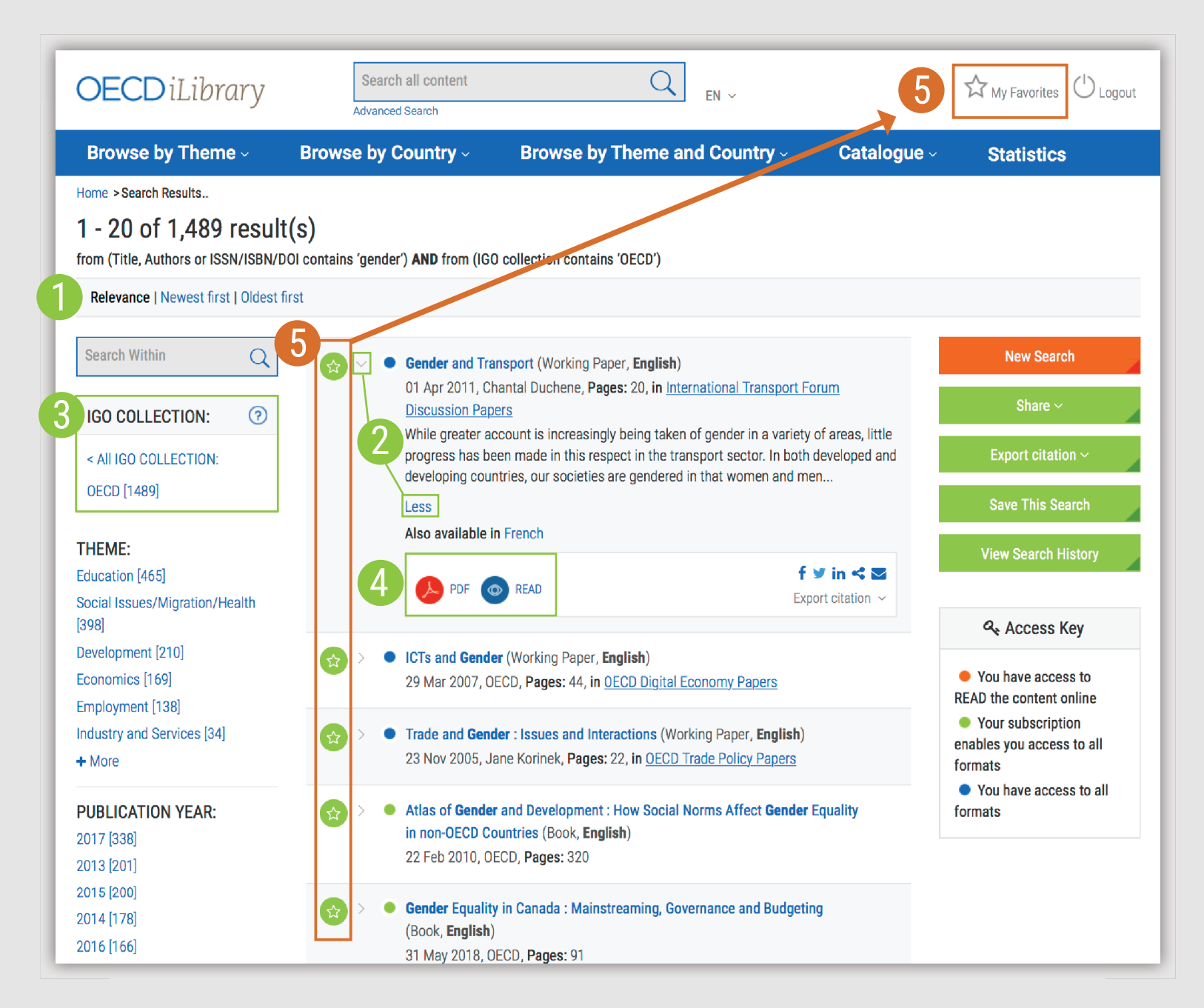

### Contenido

1

Х

Haz clic en "Menos" o "Más" para ver los resúmenes de la serie, título o capítulo.

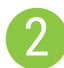

Ve en qué otros idiomas está disponible el contenido.

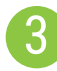

Elige entre diferentes formatos

Usa las opciones en el lado derecho para:

- "Comprar este libro"
- "Citar esta publicación": aparecerá una ventana emergente para mostrar la forma recomendada de citación. También puedes descargar los datos de citas para una variedad de herramientas de referencia bibliográfica.
- "Enviar esta página"

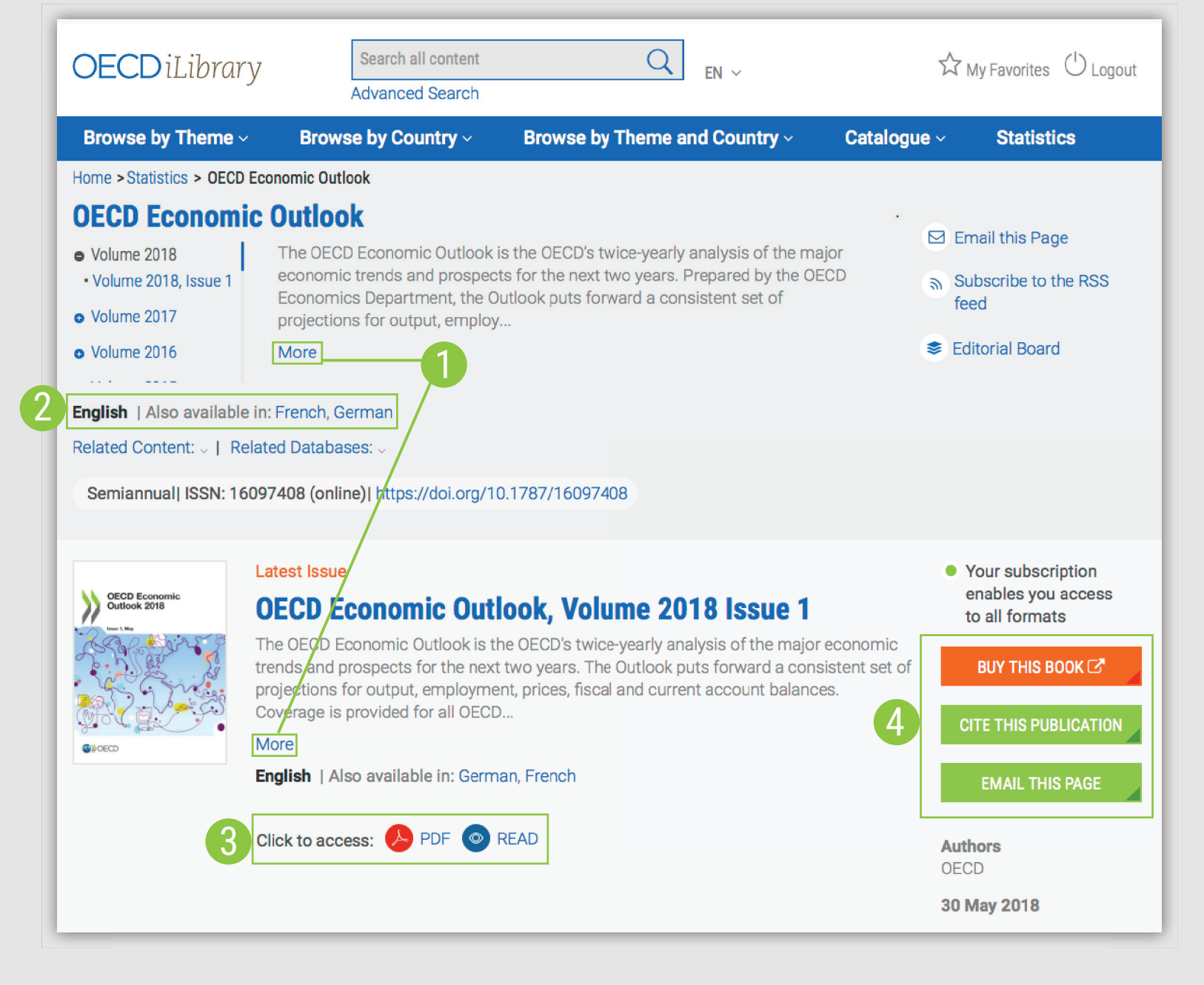

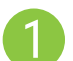

#### **Buscar Estadísticas**

• Esta barra de búsqueda solo proporciona resultados de contenido estadístico. Los resultados aparecerán en el mismo formato que se muestra en la página 7, con opciones para delimitar los resultados presentados en el panel de la izquierda.

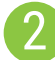

#### Bases de datos:

- Haz clic en "Extract data from across datasets" para buscar en todas las bases de datos de las estadísticas interactivas de la OCDE en OECD.Stat.
- Alternativamente, haz clic en un título del menú debajo para acceder a una base de datos en particular.

#### 3 Indicadores

- Haz clic en "Country Statistical Profiles" para ver una selección de estadísticas clave sobre un país en particular.
- Alternativamente, haz clic en el título de un indicador individual de la lista que se presenta en el menú debajo para acceder a los gráficos, tablas y descripciones de los indicadores clave.

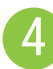

Series de libros estadísticos:

- Haz clic en "OECD Factbook" para acceder a una visión general de las estadísticas clave, acompañada de una introducción, definición y notas sobre comparabilidad, tendencias a largo plazo y fuentes.
- Haz clic en el título de una publicación de las listas en el menú debajo para acceder a una 'Serie de libros estadísticos' en particular.

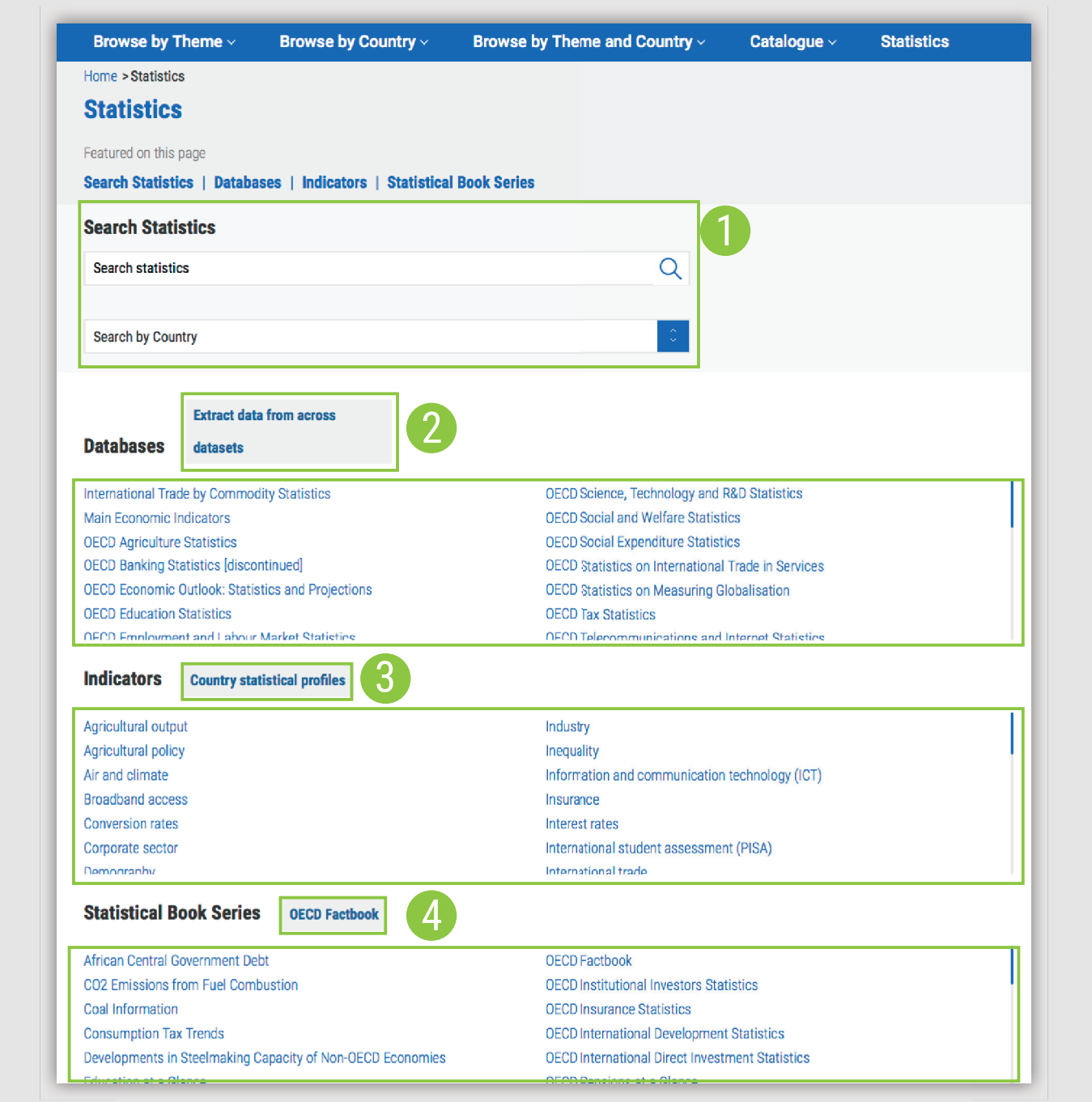

### Trabajar con bases de datos

- Después de seleccionar un título de la sección Bases de datos de la página Estadísticas, aparecerá una página de contenido con un breve resumen, la lista de bases de datos, contenido relacionado y, cuando esté disponible, un historial de archivos
  - Haz clic en el icono rosa de la lista de conjuntos de datos para ver las tablas interactivas dentro de OECD.Stat.
- 3 Dentro de la interfaz OECD.Stat, los datos se pueden personalizar, exportar o citar. Todos los conjuntos de datos relacionados se enumerarán a la izquierda, seguido de una lista de contenido

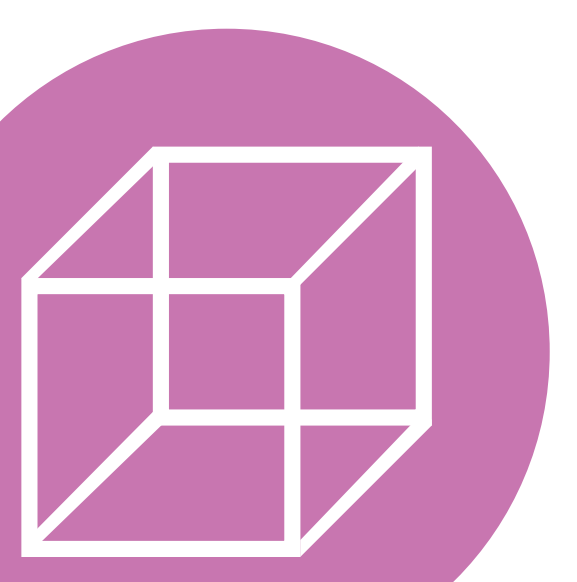

12

#### Datahases datasets International Trade by Commodia Main Economic Indicators **OECD Agriculture Statistics OECD Banking Statistics [discont** OECD Economic Outlook: Statisti OECD Education Statistics OECD Employment and Labour M Main Economic eISSN: 2074-4021 DOI: 10.1787/mei-Select data Balance of payments BPM6 Balance of payments BPM6 Current account balance Current account balance as a % of GDP Balance on goods Goods exports Goods imports Balance on services Services exports Services imports Services exports as a % of current account Services, exports, as a % of goods and services Services, imports, as a % of current account Services imports as a % of goods and

Extract data

|                    | 1                                                                                                    |                                                                                                    |              |            |            |          |          |          |           |                           |               |  |
|--------------------|----------------------------------------------------------------------------------------------------|----------------------------------------------------------------------------------------------------|--------------|------------|------------|----------|----------|----------|-----------|---------------------------|---------------|--|
| ICTOSS             | Main Economic Indi                                                                                                    | cators                                                                                                    | 2            |            |            |          |          |          |           |                           | Dogo          |  |
| istics             | The Main Economic Indicators d<br>national accounts, business surv<br>employment, unemployment rate<br>trade, and balance of payments f                                                              | database includes a wide range of areas from 1961, such as quarterly<br>veys, retail sales, industrial production, construction, consumer prices, total<br>tes, interest rates, money and domestic finance, foreign finance, foreign<br>for OECD countries and non-member economies. |              |            |            |          |          |          |           | Subscribe to the RSS feed |               |  |
|                    | Less                                                                                                    |                                                                                                    |              |            |            |          |          |          |           |                           |               |  |
| Projections        | English   Also available in: French                                                                                                    |                                                                                                    |              |            |            |          |          |          |           |                           |               |  |
|                    | Related Content:  <   Related Indicators:  <   Related Databases:  <                                                                                                    |                                                                                                    |              |            |            |          |          |          |           |                           |               |  |
| Statistics         | <b>Keywords:</b> finance, MEI, trade, labour, leading indicators, sales, BOP, employment, labour cost, prices, earnings, balance of payments, main economic indicators, consumer opinion, production |                                                                                                    |              |            |            |          |          |          |           |                           |               |  |
|                    | ISSN: 20744021 (online)  https://www.issue.com/                                                                                                    | s://doi.org                                                                                                    | /10.1787/    | /mei-data  | -en        |          |          |          |           |                           |               |  |
|                    | Featured on this page                                                                                                    |                                                                                                    |              |            |            |          |          |          |           |                           |               |  |
|                    | Datasets   Related Titles   Datasets archives                                                                                                    |                                                                                                    |              |            |            |          |          |          |           |                           |               |  |
|                    | Add to Favorites                                                                                                    |                                                                                                    |              |            |            |          |          |          |           |                           | lick to Acces |  |
|                    | Balance of payments BPM6                                                                                                    |                                                                                                    |              |            |            |          |          |          |           |                           | 2 🕖 DA        |  |
| cators             |                                                                                                    |                                                                                                    |              |            |            |          | 34,      | 432,741  | 6,400.    | 2                         | DA            |  |
|                    |                                                                                                    |                                                                                                    |              |            |            | -        |          | 141      | \$064 +   |                           |               |  |
| Balance of paymen  | ts BPM6 <sup>0</sup>                                                                                                    |                                                                                                    |              |            |            |          |          |          |           |                           |               |  |
| 🕎 Customise 🝷 🕎 Ex | port 🍷 📳 Draw chart 🍷 🚨 My Quer                                                                                                    | ies 🔭 💼                                                                                                    | Cite this da | tabase 🔻   |            |          |          |          |           |                           |               |  |
|                    | → Subject                                                                                                    | Current a                                                                                                    | ccount, bala | ance       |            |          |          |          | T         |                           |               |  |
|                    | → Measure                                                                                                    | US-Dollar                                                                                                    | converted,   | Seasonally | adjusted 🔻 |          |          |          |           |                           |               |  |
|                    | → Frequency                                                                                                    | Quarterly                                                                                                    |              |            |            |          |          |          |           |                           |               |  |
|                    | →i Time                                                                                                    | Q1-2016                                                                                                    | Q2-2016      | Q3-2016    | Q4-2016    | Q1-2017  | Q2-2017  | Q3-2017  | Q4-2017   | Q1-2018                   |               |  |
| → Country          | Unit                                                                                                    |                                                                                                    |              |            |            |          |          |          |           |                           |               |  |
| Australia          | US Dollar, Millions                                                                                                    | -11 244.3                                                                                                    | -12 143.8    | -10 985.9  | -4 656.3   | -5 495.9 | -8 091.6 | -9 195.4 | -11 267.8 | -8 228.6                  |               |  |

-13 594.8 -14 266.8

2 135.0

-68.4

-911.2

815.0

133.7

6 084.7

3 536.6

2 621.8

-1 054.7

1 596.7

5 442.9

46.9

US Dollar, Millions

US Dollar, Millions 0

US Dollar, Millions 0

US Dollar, Millions 0

US Dollar, Millions 0

US Dollar, Millions 0

US Dollar, Millions 0

Austria

Belgium

Canada

Denmark

Estonia

Czech Republic

Chile

-13 064.7

2 033.2

-600.7

-980.5

832.7

4 663.5

199.2

-1 480.4

-8 443.4

-553.0

-185.1

6 267.6

65.6

635.1

1 467.7

-471.4

-10 554.0

-1 433.3

101.2

272.0

7 105.9

1 959.1

-1 321.9

-11 071.9

-1 497.8

972.9

110.3

6 699.2

2 341.5

1 024.8

-439.5

415.8

161.0

6 261.0

-14 304.8

-12 968.7 -15 413.3

-515.3

4 355.4

189.2

2 124.9

65.7

-775.7

865.0

263.5

5 295.1

## Trabajar con indicadores y series de libros

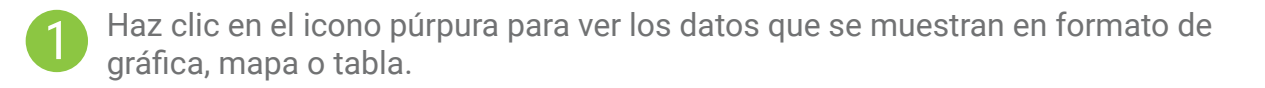

- 2 La selección que se ve estará resaltada en gris en el menú de la izquierda. Alterna las variables que se muestran debajo para cambiar la visualización.
- 3 Usa la barra de herramientas en la parte superior derecha para compartir el contenido en las redes sociales \*

\*¡No te olvides de etiquetarnos: @OECD\_Pubs en Twitter y/ o "OECD Publications" en Facebook y LinkedIn!

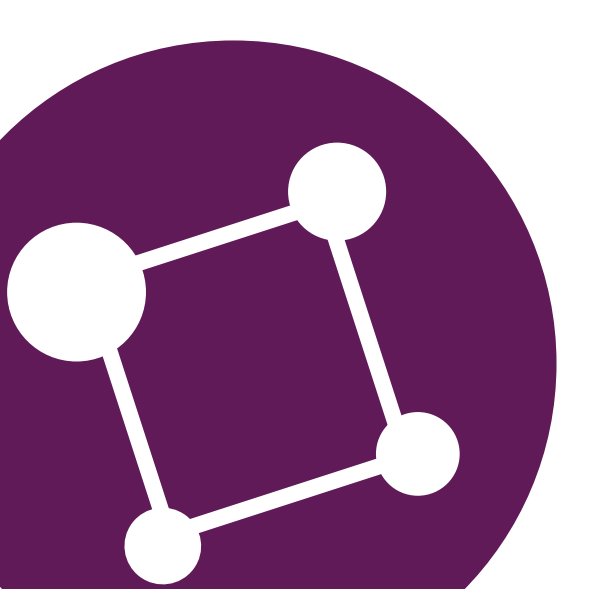

14

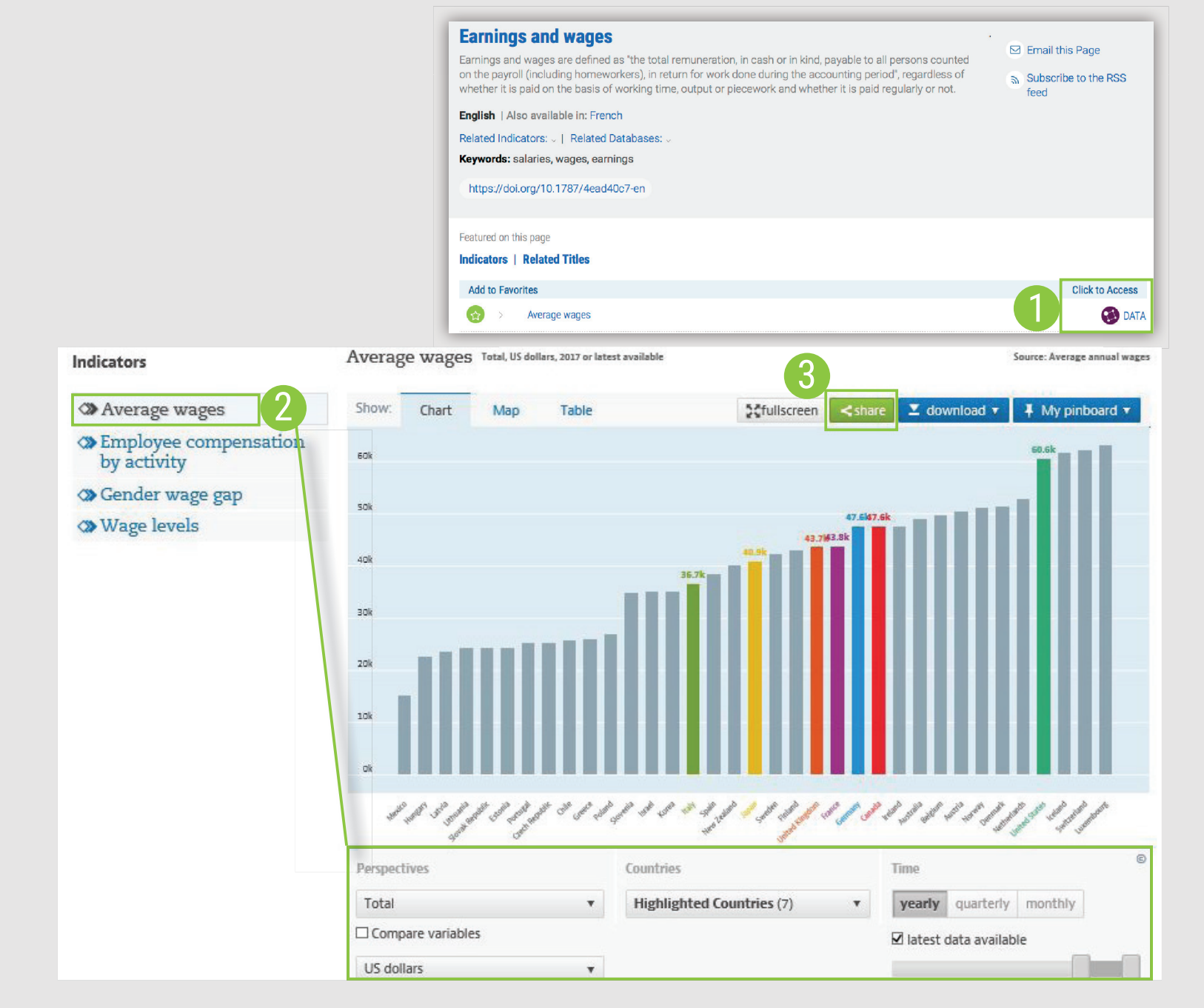

### Contáctanos

Preguntas generales oecdilibrary@oecd.org

Ventas sales@oecd.org

### Síguenos

Facebook: OECDPublications Twitter: @OECD\_Pubs LinkedIn: OECD Publications

#### Centro de la OCDE en México para América Latina y el Caribe

www.oecd.org/centrodemexico ivonne.lopez@oecd.org

#### Síguenos

Facebook: OCDE en Español Twitter: @ocdeenespanol LinkedIn: OCDE en Español

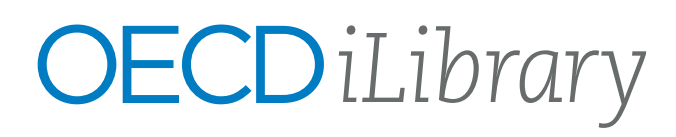

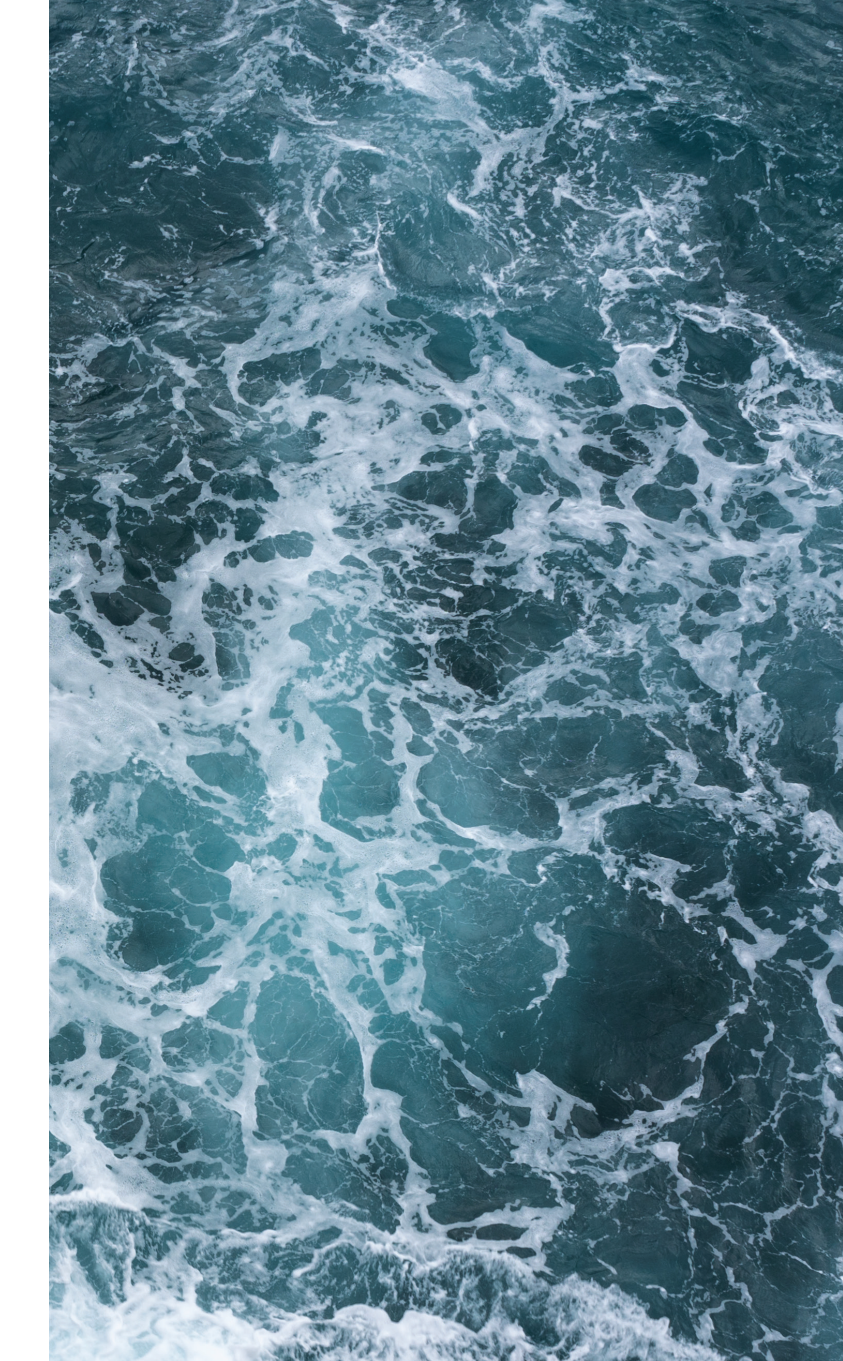